## Quick Reference Guide Reviewing Your MOC CME Status via the Online Dashboard

**STEP 1:** Login to the ABVLM website (see other sheet for instructions) and click on the *CME Status Dashboard* option.

**STEP 2:** Review whether each time period is *In Compliance* or not. CME credits required, obtained, and needed are shown. In parentheses are Cat 1 and Cat 2 CME reported.

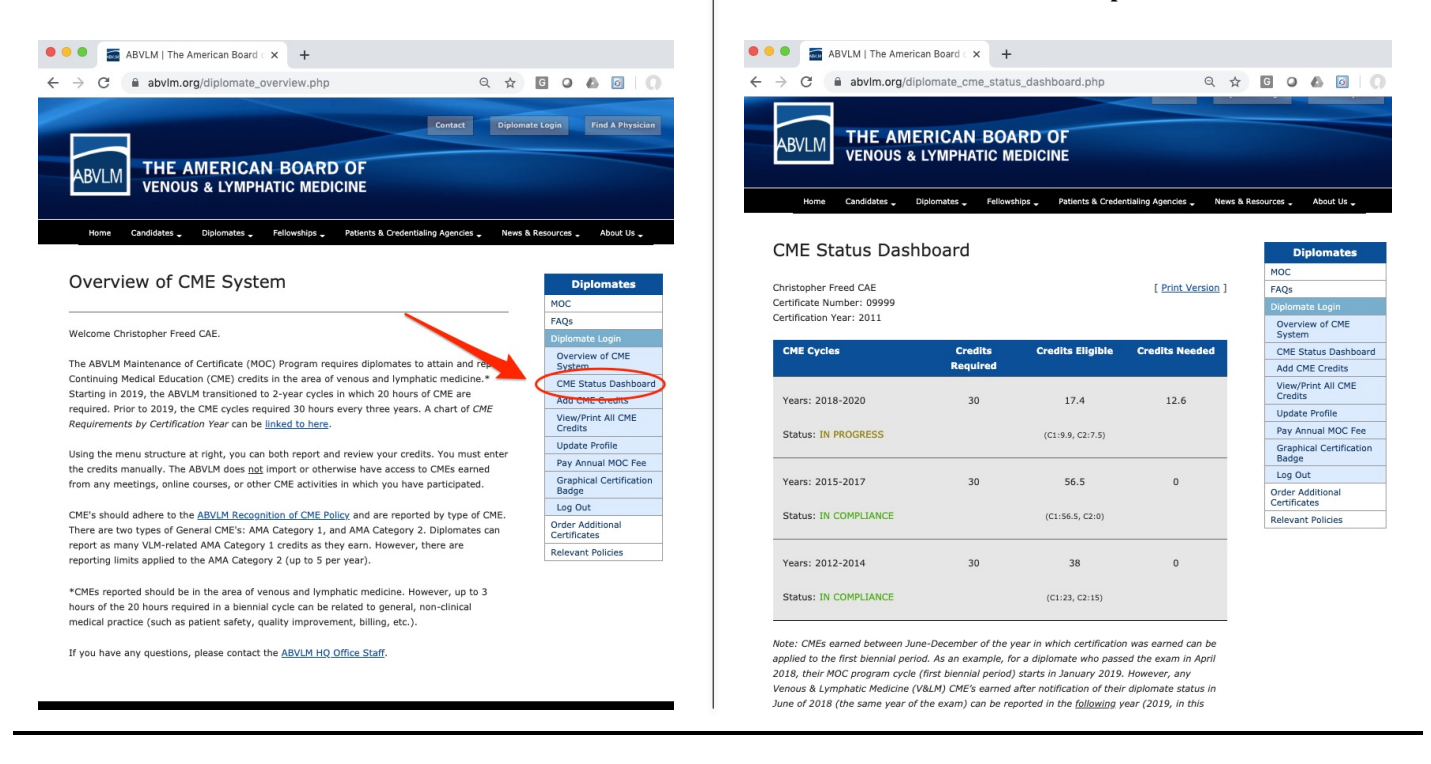

**STEP 3:** If you wish to view or print the detail of the CME credits already reported, you can select the option at the right of *View/Print All CME Credits*. This option will list your VLM-related CME's that you have reported in the system, in reverse chronological order.

**STEP 4:** To add or edit CMEs for your MOC requirements, please see the instructions on *How to Enter CME Credits* (a PDF on the ABVLM website).

<u>Note</u>: CME requirements generally align with calendar year periods starting in *January of the year following your certification year.* As an example, for a diplomate who passed the exam in April 2009, their MOC program cycle (first CME period) starts in January 2010. However, any Venous & Lymphatic Medicine (VLM) CME's earned after notification of their diplomate status in June of 2009 (the same year of the exam) *can* be submitted. So the first CME period effectively has an additional 7 months on the front end.

If you have any questions on what time period applies for your CME, please contact the ABVLM HQ Office toll-free at (877) 699-4114, or via email to *info@ABVLM.org*.